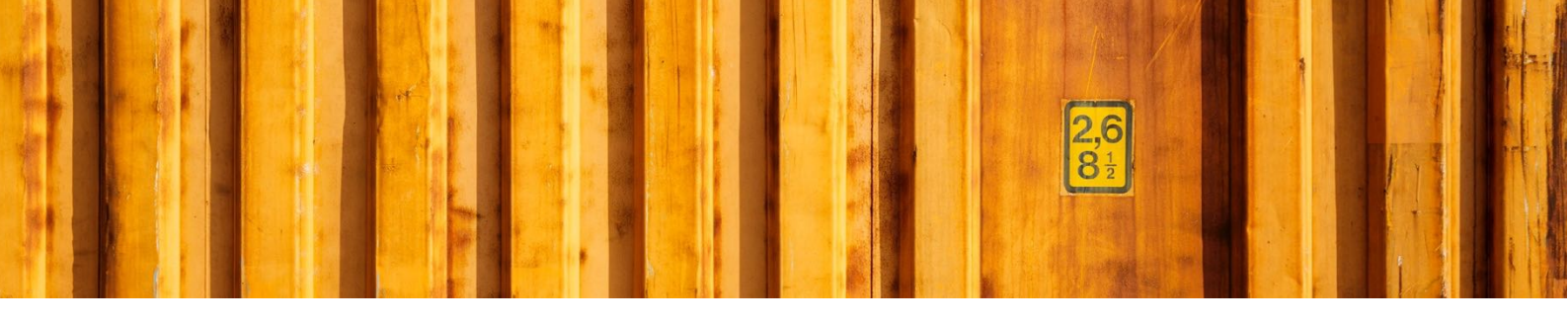

# USER GUIDE DANGEROUS GOODS

LogTrade Connect for Microsoft Dynamics 365 Business Central

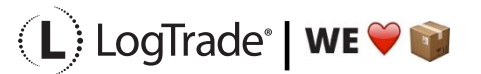

# **1** GENERAL

This document describes how to setup dangerous goods (hazardous goods), both in general and for each item. Dangerous goods are always handled as additional services for each carrier. The selection of the additional service is done automatically in Logtrade Connect based on settings for each item.

# 2 SETUP

Settings is done in both as general and for each item. Below is explanation of the settings.

#### 2.1 SEA TRANSPORT DEFINITIONS

If a transport will be performed on water, it is important to print the *Multimodal Dangerous Goods Document*. By setting up zip code intervals for shipping *From* and *To* you can specify when the transport will be performed on the water. Search for *Sea Transport Definitions* to open the list.

| Sea Trar | sport Definitions |  |
|----------|-------------------|--|
|          |                   |  |
| Go to Pa | ages and Tasks    |  |

In the *Sea Transport Definitions,* you specify from and to zip code intervals when you want a *Multimodal Dangerous Goods Document.* This can be done for specific carriers and products or for all at once. The example below shows a setup based on that the island Gotland in Sweden needs transport on water. Since both the transport to Gotland and back will be on water I have registered zip code intervals for both directions.

| :s 36!       | 5 Business Central                 |                                  |                       |                         |                       |                         |                         | Q D                   | © ?            |
|--------------|------------------------------------|----------------------------------|-----------------------|-------------------------|-----------------------|-------------------------|-------------------------|-----------------------|----------------|
| $\leftarrow$ | Sea Transport Definitions   Work D | ate: 1/27/2022                   |                       |                         |                       |                         | ,                       | ✓Saved 🗍 🖬            | 7 <sup>4</sup> |
|              |                                    | List 📋 Delete 🛛 🚺 Op             | en in Excel           |                         |                       |                         |                         | Ŷ                     | <b></b>        |
|              | Shipping Agent Code †              | Shipping Agent Service<br>Code ↑ | Pickup Country Code 1 | From Pickup Post Code 1 | To Pickup Post Code † | Delivery Country Code † | From Delivery Post Code | To Delivery Post Code | t              |
|              | →                                  | :                                | SE                    | 10000                   | 61999                 | SE                      | 62100                   | 62470                 |                |
|              |                                    |                                  | SE                    | 62100                   | 62470                 | SE                      | 10000                   | 61999                 |                |
|              |                                    |                                  | SE                    | 62100                   | 62470                 | SE                      | 62471                   | 99999                 |                |
|              |                                    |                                  | SE                    | 62471                   | 99999                 | SE                      | 62100                   | 62470                 |                |
|              |                                    |                                  |                       |                         |                       |                         |                         |                       |                |

### 2.2 DANGEROUS GOODS

The first setting is to register the generic Dangerous Goods register that in the item setting will be selected to each item that is classified as dangerous goods. Search for *Dangerous Goods* to open the list.

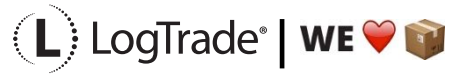

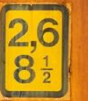

| Tell me what you want to do | 2 ×            |
|-----------------------------|----------------|
| Dangerous Goods             |                |
| Go to Pages and Tasks       |                |
| > Dangerous Goods           | Administration |
|                             |                |

| Dyna | mics 30      | 65 Business Central |                                           |                                     |        |                        |                  |                        | Q                     | ₽ ©                      | ?  | L |
|------|--------------|---------------------|-------------------------------------------|-------------------------------------|--------|------------------------|------------------|------------------------|-----------------------|--------------------------|----|---|
|      | $\leftarrow$ | Dangerous Goods     |                                           |                                     |        |                        |                  |                        | ✓ Saved               |                          | l. |   |
|      |              |                     | 🐯 Edit List 📋 Delete 🛛 👪 Open in Excel    |                                     |        |                        |                  |                        |                       | 7 🗉                      |    |   |
|      |              | Code 1              | Description                               | Description 2                       | UN No. | Classification<br>Code | Packing Group    | Tunnel<br>Restrictions | IMDG Flaming<br>Point | IMDG<br>Marine<br>Pollut |    |   |
|      |              | $\rightarrow$ 1     | ACETON                                    | ACETON                              | 1090   | 3                      | II - medium da   | (D/E)                  | < 23°C                |                          |    |   |
|      |              | 10                  | METANOL                                   | METHANOL                            | 1230   | 3                      | II - medium da   | (D/E)                  | 9°C                   |                          |    |   |
|      |              | 11                  | METYLISOBUTYLKETON                        | METHYL ISOBUTYL KETONE              | 1245   | 3                      | II - medium da   | (D/E)                  | < 23°C                |                          |    |   |
|      |              | 12                  | N-PROPANOL                                | N-PROPANOL (PROPYL ALCOHOL, N       | 1274   | 3                      | III - low danger | (D/E)                  | 23 - 60°C             |                          |    |   |
|      |              | 13                  | FRÄTANDE VÄTSKA, N.O.S.                   | CORROSIVE LIQUID, N.O.S.            | 1760   | 8                      | II - medium da   | (D/E)                  | 62°C                  |                          |    |   |
|      |              | 14                  | AEROSOLER                                 | AEROSOLS                            | 1950   | 2                      |                  | (D)                    |                       |                          |    |   |
|      |              | 15                  | ALKOHOLER, N.O.S. ( ETANOL , PROPAN-2-OL) | ALCOHOLS, N.O.S. (vapour pressure a | 1987   | 3                      | II - medium da   | (D/E)                  | < 23°C                |                          |    |   |
|      |              | 16                  | ALKOHOLER, N.O.S. ( ETANOL ; PROPAN-2-OL) | ALCOHOLS, N.O.S.                    | 1987   | 3                      | III - low danger | (D/E)                  | 23 - 60°C             |                          |    |   |
|      |              | 17                  | ALKOHOLER N.O.S (ETANOL, ISOPROPYLALKO    | ALCOHOLS, N.O.S. (vapour pressure a | 1987   | 3                      | II - medium da   | (D/E)                  | < 23°C                |                          |    |   |
|      |              | 18                  | BRANDFARLIG VÄTSKA, N.O.S. (ETANOL, BUTA  | FLAMMABLE LIQUID, N.O.S. (vapour p  | 1993   | 3                      | II - medium da   | (D/E)                  | < 23°C                |                          |    |   |
|      |              | 19                  | BRANDFARLIG VÄTSKA, N.O.S. (DIPENTENE, TE | FLAMMABLE LIQUID, N.O.S. (having a  | 1993   | 3                      | III - low danger | (D/E)                  | < 23°C                |                          |    |   |
|      |              | 2                   | BUTANOLER                                 | BUTANOLS                            | 1120   | 3                      | III - low danger | (D/E)                  | 23 - 60°C             |                          |    |   |

The following fields are available in the Dangerous Goods setup:

Code – Internal code for the dangerous goods setting

Description - Description in local language

Description 2 – English description

**UN No.** – A four-digit number that identify dangerous goods, hazardous substances and articles (such as explosives, flammable liquids, toxic substances, etc.) in the framework of international transport.

**Classification Code** – Dangerous goods substances and articles are allocated to one of 9 classes. Some of these classes are subdivided into divisions, for example Explosives, Gases, Flammable liquids etc.

**Packing Group** – Dangerous goods are assigned into 3 packing groups (also known as **UN Packing Group**) in accordance with **the degree of danger** they present:

- Packing Group I: high danger
- Packing Group II: medium danger
- Packing Group III: low danger

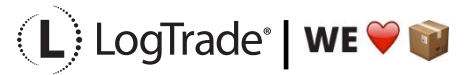

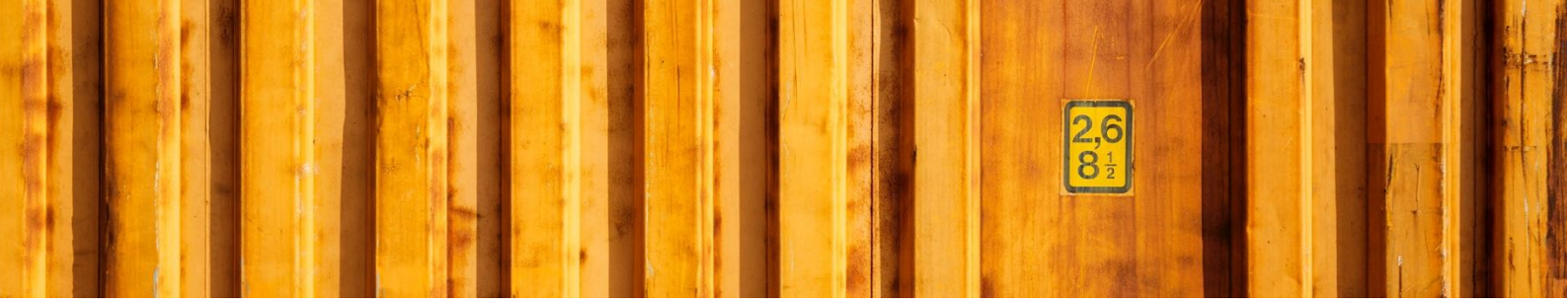

**Tunnel Restrictions** – The tunnel restriction code defines which tunnels can be driven through by which hazardous goods transports. All tunnels in the European Union are allocated to a tunnel restriction category. There are five categories in total. Generally speaking, it can be said: the higher the tunnel category, the higher the restrictions.

- A No restriction for hazardous goods.
- **B** Prohibited for the transport of hazardous substances which could cause a very large explosion.
- **C** The same restriction as for B, plus hazardous goods which could cause a large explosion or the extensive release of toxic substances.
- **D** The same restrictions as for C plus hazardous goods which could cause a large fire.
- **E** Prohibited for the transport of all hazardous substances. There are some exceptions for certain radioactive substances, clinical waste and samples.

**IMDG Flaming Points** – Flashpoint means the lowest temperature of a liquid at which its vapour forms an ignitable mixture with air. Flashpoint gives a measure of the risk of formation of explosive or ignitable mixtures when the liquid escapes from its packing.

**IMDG Marine Pollutant** - IMDG Code identifies a substance, material or article as MARINE POLLUTANT with the criteria based on those developed by the United Nations Globally Harmonized System of Classification and Labelling of Chemicals (GHS), as amended.

### 2.3 DANGEROUS GOODS ITEM SETUP

All items that are classified as dangerous goods needs to be setup, so the correct values are printed on the documents and also sent electronically to the carrier if applicable.

The setting can be reach from the Item Card by clicking *Related / Delivery / Dangerous Goods*, see screenshot below. This will open the dangerous goods settings for this particular item.

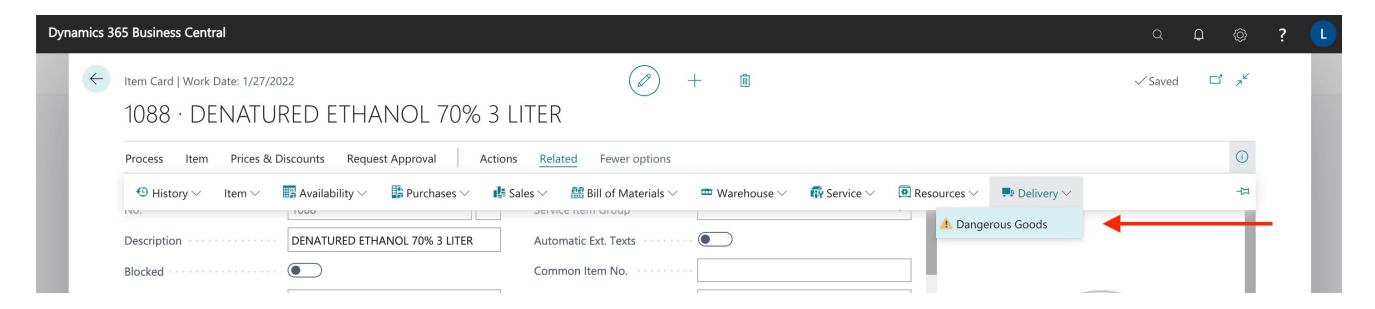

Below you see the dangerous goods settings for item 1088, Denatured Ethanol. This item is sold both in 3-liter boxes and on a pallet that has 100 boxes. This means that dangerous goods quantities differs and also classification can be different. See screenshot below as example of settings for this item.

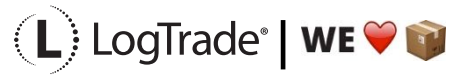

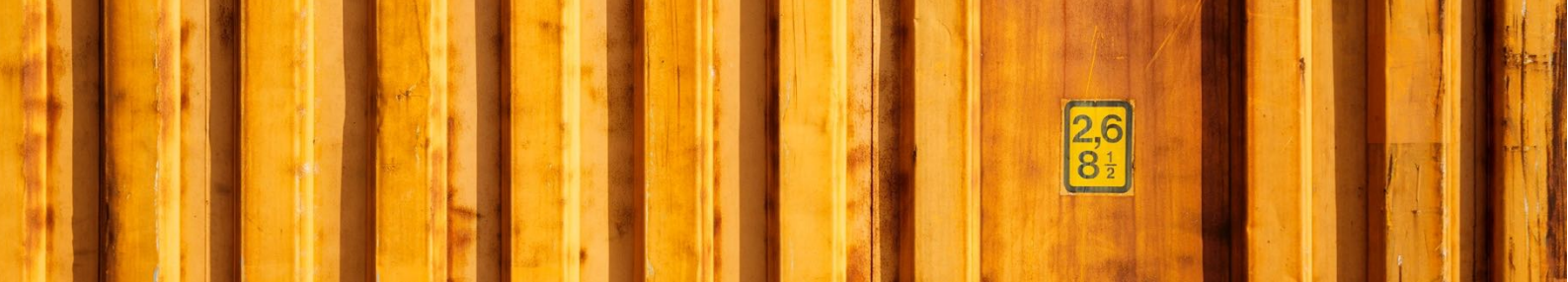

| Dynan | nics 36      | i5 Bus        | siness Central            |     |                 |                  |             |          |             |                   |                     |              |            | 0 D ©  | ? | L |
|-------|--------------|---------------|---------------------------|-----|-----------------|------------------|-------------|----------|-------------|-------------------|---------------------|--------------|------------|--------|---|---|
|       | $\leftarrow$ | 1088          | Work Date: 1/27/2022      |     |                 |                  |             |          |             |                   |                     |              | √ Savec    |        |   |   |
|       |              | Dang          | gerous Goods Item Setti   | ngs | ✓ Search        | + New            | 🐯 Edit List | 📋 Delete | Oper        | in Excel          |                     |              |            | 7 ≣    |   |   |
|       |              |               | Unit of Measure Code<br>↑ |     | Sea Transport ↑ | Danger<br>Code ↑ | ous Goods   | Package  | es per Unit | Package Type Code | Quantity Limitation | Gross Weight | Net Weight | Volume |   |   |
|       |              |               | PCS                       |     |                 | 16               |             |          | 1           | BOX               | Limited             | 8.64         | 7.98       | 0.009  |   |   |
|       |              | $\rightarrow$ | PALLET                    | 1   |                 | 16               |             |          | 100         | BOX               |                     | 864          | 798        | 0.9    |   |   |
|       |              |               |                           |     |                 |                  |             |          |             |                   |                     |              |            |        |   |   |

The following fields are available in the Dangerous Goods Item Setup:

**Unit of Measure Code** – The setting on this line is for this Unit of Measure Code since dangerous goods can be different for different units.

**Sea Transport** – Defines if this setting line is only for Sea Transport, Not for Sea Transport or for Both. For example, when shipping on road the Quantity Limitation setting below could be *Limited* (blank) but for water transport it could be regular dangerous goods.

**Dangerous Goods Code** – Refers to the general settings described in the chapter above about classification.

**Packages per Unit** – Number of dangerous goods packages when sold in specified Unit of Measure.

**Package Type Code** – What type of package the dangerous goods are packed in, ca be different than the selling unit.

**Quantity Limitation** – Defines if any limitation should apply. The options are:

- Blank (regular)
- Limited According to the regulations for shipping dangerous goods, for the majority of UN numbers, it is possible to use a mode of transport defined "Limited Quantity". This kind of transport simplify some aspects related to the shipping, but it is important that some parameters are met.
- Excepted Certain dangerous goods, when shipped in very small quantities, and when packaged in usertested packaging configurations, are subject to less stringent regulations.

Gross Weight - Weight including package materials for the item in the unit it is sold.

**Net Weight** – Weight for the material itself without packaging materials.

**Volume** – Net volume for the goods that is being shipped.

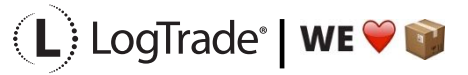

## **3** PROCESS

The example below shows an order shipped with DB Schenker System domestic in Sweden. The delivery does not require transportation on water. On the order I have added two items. Both require dangerous goods, one of them is only Limited Quantity but the whole consignment will be classified as regular dangerous goods since they are shipped together.

See order in screenshot below.

| amics 3 | 65 Business Central |           |                                  |               |                    |                              |                   |                         |           |                              |                                |                               | 0<br>© | ?  |
|---------|---------------------|-----------|----------------------------------|---------------|--------------------|------------------------------|-------------------|-------------------------|-----------|------------------------------|--------------------------------|-------------------------------|--------|----|
| ~       | Sales Order         |           |                                  |               | (                  | +                            | 1                 |                         |           |                              |                                | √ Saved                       | r<br>م | r. |
|         | 1007 · Mars         | sholm     | Karmstol                         |               |                    |                              |                   |                         |           |                              |                                |                               |        |    |
|         | Process Release     | Posting   | Prepare Order Request Approv     | al Print/Se   | end Navigate       | Actions R                    | elated Fewer op   | tions                   | _         |                              |                                |                               | 0      |    |
|         | General             |           |                                  |               |                    |                              |                   |                         | Show more | () Details                   | Attachm                        | ents (0)                      |        |    |
|         | No.                 |           | 1007                             |               | Due Date           |                              | /23/2021          |                         |           | Sell-to Cus                  | tomer Sales                    | History                       |        |    |
|         | Customer Name       |           | Marsholm Karmstol                |               | Requested Delivery | Date · · · · · ·             |                   |                         |           | Customer No.                 |                                | 46                            | 251425 |    |
|         | Contact             |           |                                  |               | External Document  | No                           |                   |                         |           | Ő                            | 0                              | 2                             |        |    |
|         | Posting Date        |           | 5/23/2021                        |               | Status             | c                            | )pen              |                         |           |                              | U                              | 2                             |        |    |
|         | Order Date          |           | 5/23/2021                        | 11            |                    |                              |                   |                         |           | Quotes                       | Blanket Orders                 | Orders                        |        |    |
|         |                     |           |                                  |               |                    |                              |                   |                         |           | 0                            | 0                              | 0                             |        |    |
|         | Lines Manage        | e More op | ptions                           |               |                    |                              |                   |                         |           | Ongoing Sales<br>Invoices    | Ongoing Sales<br>Return Orders | Ongoing Sales<br>Credit Memos |        |    |
|         | Туре                | No.       | Description                      | Location Code | Quantity           | Qty. to Assemble<br>to Order | Reserved Quantity | Unit of<br>Measure Code | Unit P    | 0                            | 0                              | 0                             |        |    |
|         | Item                | 1088      | DENATURED ETHANOL 70% 3 LI       | BLUE          | 4                  |                              | _                 | PCS                     |           | Posted Sales                 | Posted Sales                   | Posted Sales<br>Return        |        |    |
|         | → Item              | 128095    | AG Alkylate Petrol 2T 5L (SE/NO/ | BLUE          | 6                  |                              | -                 | PCS                     | *         | O                            | mvoices                        | Receipts                      |        |    |
|         |                     |           |                                  |               |                    |                              |                   |                         |           | Posted Sales<br>Credit Memos |                                |                               |        |    |

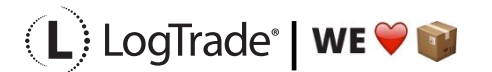

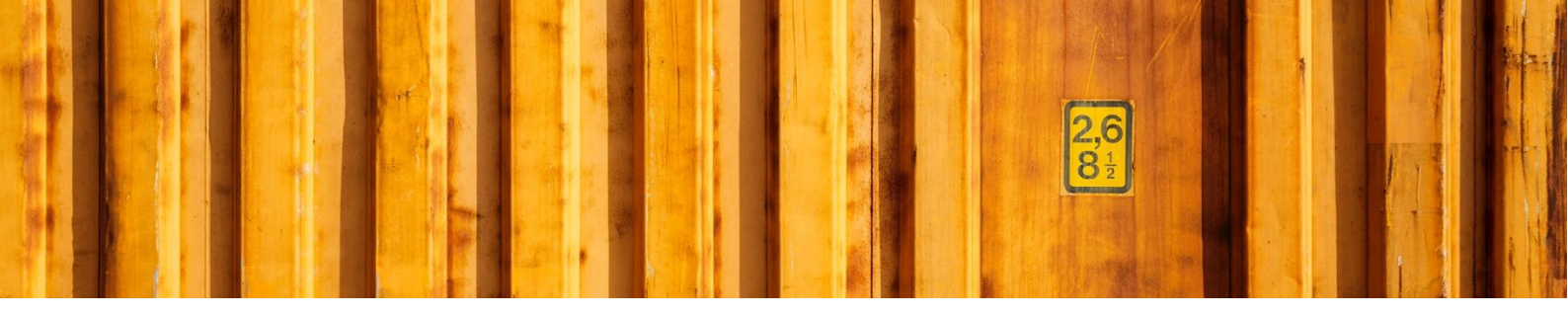

In the screenshot below you can see the created consignment. It will be one pallet for both items. In the fact box to the right, you see that the consignments consist of two item lines.

| s 36 | 5 Business Central             |                                           |                         |                               |                               |             |                                               |                            | ۹                            | ¢ ۵ |   |  | ? | ? |
|------|--------------------------------|-------------------------------------------|-------------------------|-------------------------------|-------------------------------|-------------|-----------------------------------------------|----------------------------|------------------------------|-----|---|--|---|---|
|      | Consignment<br>BC17W103170000  | 6 · Marsholi                              | m Karmstol              | () +                          | 面                             |             |                                               |                            | ✓ Saved                      | C', | ć |  |   |   |
|      | 🐼 Select Packages 🛛 🗃 Create P | Package 🛛 🖶 Prepare                       | & Print 🛛 🔠 Add Service | 💣 Reopen 🔋 Book 🕴 Act         | tions Related Fewer options   |             |                                               |                            |                              | 0   | ) |  |   |   |
|      | General                        |                                           |                         |                               |                               | Show more   | ① Details                                     | Attachm                    | ients (0)                    |     |   |  |   |   |
|      | Warehouse Shipment No.         |                                           | ~                       | Delivery City                 | Halmstad                      |             | Totals                                        |                            |                              |     | 1 |  |   |   |
|      | Warehouse Pick No.             |                                           | ~                       | Delivery Contact Person       | Richard Holmkvist             |             |                                               |                            |                              |     | L |  |   |   |
|      | Inventory Pick No.             |                                           | ~                       | Shipment Date                 | 5/23/2021                     |             | 0                                             | 0                          | 0                            |     | L |  |   |   |
|      | Source Document Type           | Sales Order                               | ~                       | Location Code                 | BLUE                          | $\sim$      | Packages                                      | Weight                     | Volume                       |     | L |  |   |   |
|      | Source Document No.            | 1007                                      | ~                       | Shipping Agent Code           | SCHENKER                      | $\sim$      | 0                                             | 0                          | 2                            |     | L |  |   |   |
|      | Source Type                    | Customer                                  | ~                       | Shipping Agent Service Code   | SYSTEM                        | $\sim$      |                                               |                            |                              |     | L |  |   |   |
|      | Source No.                     | 46251425                                  | ~                       | Shipment Method Code          | DDP                           | $\sim$      | Load Meters                                   | Pallet Places              | Item Lines                   |     | L |  |   |   |
|      | Delivery Name                  | Marsholm Karmstol                         |                         | Payer                         | Sender                        |             | 0                                             | 0                          | 0                            |     | L |  |   |   |
|      | Delivery Address               | Tylö Fackhandel                           |                         | Paying Customer No.           | 9019506                       |             | Services                                      | Linked Source<br>Documents | Consolidated<br>Consignments |     | L |  |   |   |
|      | Delivery Post Code             | SE-302 50                                 | ~                       |                               |                               | FI          | 0<br>Error Messages                           |                            |                              |     |   |  |   |   |
|      | No. of Packages<br>→ 1 : PA    | ackage Type<br>ode Packag<br>ALLET Pallet | ge Description          | Goods Type Code W<br>GOODS 61 | eight Volume L<br>1.634 0.045 | .oad Meters | Statistics<br>Tracking<br>Status              |                            |                              |     |   |  |   |   |
|      |                                |                                           |                         |                               |                               |             | Booking Statu<br>Tracking No.<br>Consolidated | s<br>With No.              |                              |     |   |  |   |   |

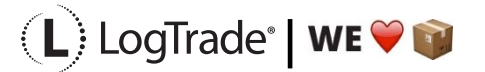

When clicking *Prepare & Print* the additional service *Dangerous Goods* will automatically be inserted before sent to Logtrade. As you see in the screenshot below there is now added 1 additional service. You can also see in the following screenshots that it is the service *Dangerous Goods* and that it is not any *Sea Transport* selected.

| Consignment                     |                    |                     |                             | + 🛍          |                  |             |               |                            | ✓ Saved                      | تر کتا |
|---------------------------------|--------------------|---------------------|-----------------------------|--------------|------------------|-------------|---------------|----------------------------|------------------------------|--------|
| BC17W103170000                  | 6 · Mar            | sholm Karmst        | ol                          |              |                  |             |               |                            |                              |        |
| 🚯 Select Packages 🛛 🕹 Create Pa | ackage 😽 🛱         | Print 🕌 Release 👔   | Add Service 💣 Reopen 🔋 Book | Actions R    | elated Fewer opt | tions       |               |                            |                              | 0      |
| General                         |                    |                     |                             |              |                  | Show more   | ① Details     | Attachm                    | ents (1)                     |        |
| Warehouse Shipment No.          |                    |                     | Delivery City               | Halmstad     |                  |             | Totals        |                            |                              |        |
| Warehouse Pick No.              |                    |                     | Delivery Contact Person     | Richard Holn | nkvist           |             |               |                            |                              | - 1    |
| Inventory Pick No.              |                    |                     | Shipment Date               | 5/23/2021    |                  |             | 1             | 61.63                      | 0.05                         | - 1    |
| Source Document Type            | Sales Order        |                     | Location Code               | BLUE         |                  |             | Packages      | Weight                     | Volume                       |        |
| Source Document No.             | 1007               |                     | Shipping Agent Code         | SCHENKER     |                  |             | 0             | 0                          | 2                            |        |
| Source Type                     | Customer           |                     | Shipping Agent Service Code | SYSTEM       |                  |             |               |                            |                              |        |
| Source No.                      | 46251425           |                     | Shipment Method Code        | DDP          |                  |             | Load Meters   | Pallet Places              | Item Lines                   |        |
| Delivery Name                   | Marsholm Ka        | rmstol              | Payer                       | Sender       |                  |             | 1             | 0                          | 0                            |        |
| Delivery Address                | Tylö Fackhan       | del                 | Paying Customer No.         | 9019506      |                  |             | Services      | Linked Source<br>Documents | Consolidated<br>Consignments |        |
| Delivery Post Code              | SE-302 50          |                     |                             |              |                  |             | 0             |                            |                              | - 1    |
|                                 |                    |                     |                             |              |                  |             | P             |                            |                              | - 1    |
| Packages Lines Manag            | e                  |                     |                             |              |                  | EZ          | Endrimessages |                            |                              |        |
| Pi<br>No. of Packages C         | ackage Type<br>ode | Package Description | Goods Type Code             | Weight       | Volume I         | Load Meters | Statistics    |                            |                              |        |
| → <u>1</u> : P                  | ALLET              | Pallet              | GOODS                       | 61.634       | 0.045            |             | Tracking      |                            |                              | - 1    |
|                                 |                    |                     |                             |              |                  |             | Status        |                            | Pre                          | pared  |

| /   | Search 月    | Edit List | 📋 Delete   | 🔠 Add Service | Properties | Open in Excel |                         |
|-----|-------------|-----------|------------|---------------|------------|---------------|-------------------------|
|     | Description | 1         |            |               |            | Properties    | Missing Property Values |
| 1   | → Dangero   | us goods  |            |               | :          | 1             | _                       |
|     |             |           |            |               |            |               |                         |
| w - | Consignm    | ent Serv  | vice Prope | erty Values   |            |               | 2 ×                     |

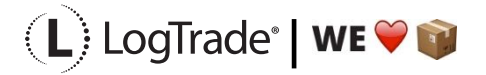

false

Sea transport

 $\rightarrow$ 

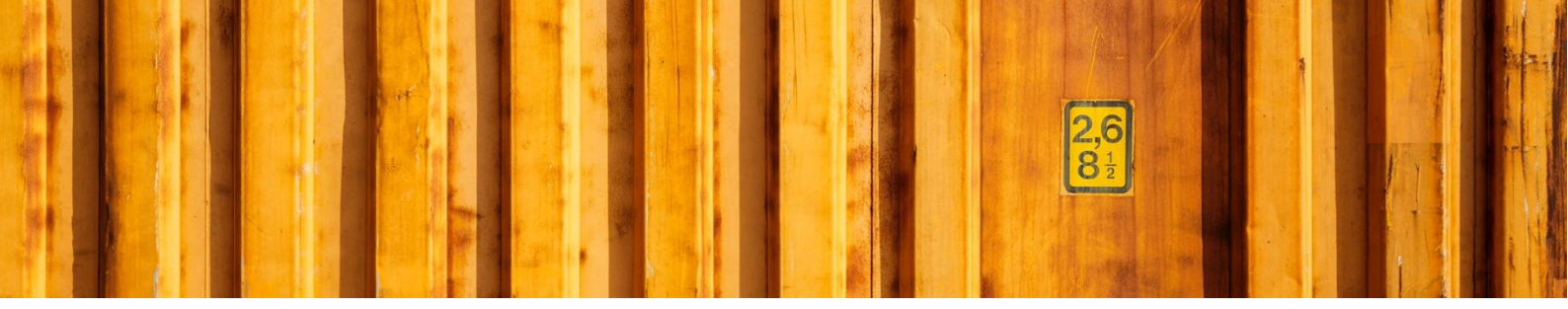

By clicking on *Manage / Dangerous Goods* you will see exactly which dangerous goods classifications, weights etc. that has been inserted to the consignment for that goods line. In this example we only had one goods line, so all the dangerous goods are related to that line.

| Packages Lir | nes Manag     | e        |                |                   | ß    |
|--------------|---------------|----------|----------------|-------------------|------|
| 📲 New Line   | 🖮 Delete Line | Packages | 🖶 Print Labels | 🚯 Dangerous Goods | -tz- |
|              |               |          | -              |                   |      |

| s 36 | 5 Busi        | iness Central   |                      |                     |                         |                                 |                        |              |        |            |                        | a t                            | <u>،</u> د | Ô   |
|------|---------------|-----------------|----------------------|---------------------|-------------------------|---------------------------------|------------------------|--------------|--------|------------|------------------------|--------------------------------|------------|-----|
| -    | BC17\         | V1031700006 · M | larsholm Karmstol    |                     |                         |                                 |                        |              |        |            |                        | ✓ Saved                        | ď          | ×   |
|      | Consi         | gnment Line Dan | gerous Goods         |                     | 😨 Edit List 📋 De        | ete 🛛 👹 Create Lines from Items | Open in Exce           | el           |        |            |                        |                                | 7          |     |
|      |               | No. of Packages | Package Type<br>Code | Package Description | Dangerous<br>Goods Code | Dangerous Goods Description     | Quantity<br>Limitation | Gross Weight | Volume | Net Weight | Source<br>Document No. | Source<br>Document<br>Line No. | item f     | 40. |
|      | $\rightarrow$ | 4               | BOX                  | Box                 | 16                      | ALKOHOLER, N.O.S. ( ETANOI      | ; Limited              | 34.56        | 0.036  | 31.92      | 1007                   | 10000                          | 1088       |     |
|      |               | 6               | BOX                  | Box                 | 8                       | BENSIN                          |                        | 6,804        | 0.009  | 6.210      | 1007                   | 20000                          | 1280       | 95  |

## **3.1 PRINTED DOCUMENT**

#### 3.1.1 REGULAR DANGEROUS GOODS DECLARATION

This shows the document that is printed when Sea Transport is false, that means when the transportation will not be done on water.

| Gäller                                             | Fraktsedels nr/Reg                                                             | arding         | Shipme                            | nt no:                                          | Dar<br>Goo         | igerous go<br>Isdeklarati     | oods declaration<br>ion farligt goods                               |                                     |                                    |                                |              |
|----------------------------------------------------|--------------------------------------------------------------------------------|----------------|-----------------------------------|-------------------------------------------------|--------------------|-------------------------------|---------------------------------------------------------------------|-------------------------------------|------------------------------------|--------------------------------|--------------|
| 65779                                              | 31782                                                                          | -              | •                                 |                                                 |                    |                               |                                                                     |                                     |                                    |                                |              |
| <b>Avsän</b><br>Blue Wa<br>Propelle                | ndare/Consignor:<br>arehouse<br>argatan 2                                      |                |                                   |                                                 |                    |                               | <b>Mottagare/Consignee:</b><br>Marsholm Karmstol<br>Tylö Fackhandel |                                     |                                    |                                |              |
| SE 211<br>Sweden<br>1007<br>IN-nummer<br>IN-nummer | 15 MALMÖ<br>Godsets oficiella transportbenämning<br>Official name of the goods | Klass<br>Class | Förpacknings<br>grupp<br>Pack.grp | -<br>Tunnelrestriktioner<br>Tunnel restrictions | Antal ko<br>Pieces | ili Kollislag<br>Package type | SE 302 50 Halmstad<br>Sweden                                        | Nettovikt, kg E<br>Net weight, kg T | truttovikt, kg<br>'otal weight, kg | Nettovolym, I<br>Net volume, I |              |
| UN1987                                             | ALKOHOLER, N.O.S. (1                                                           | ETANOL         | ; PROPAN                          | 1-2-OL)                                         |                    | 7                             |                                                                     |                                     |                                    |                                |              |
|                                                    | 1                                                                              | 3              | 111                               | (D/E)                                           | 4                  | Box                           |                                                                     | 31.92                               | 34.56                              | 0.036                          | Miljöfarligt |
| JN1203                                             | BENSIN                                                                         |                |                                   | -                                               |                    |                               |                                                                     |                                     |                                    |                                |              |
|                                                    | 1                                                                              | 0              | lu l                              | (D/E)                                           | 6                  | Rev                           |                                                                     | 6210.00                             | 6904 00                            | 0.000                          | Miliöforligt |

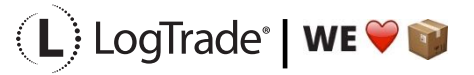

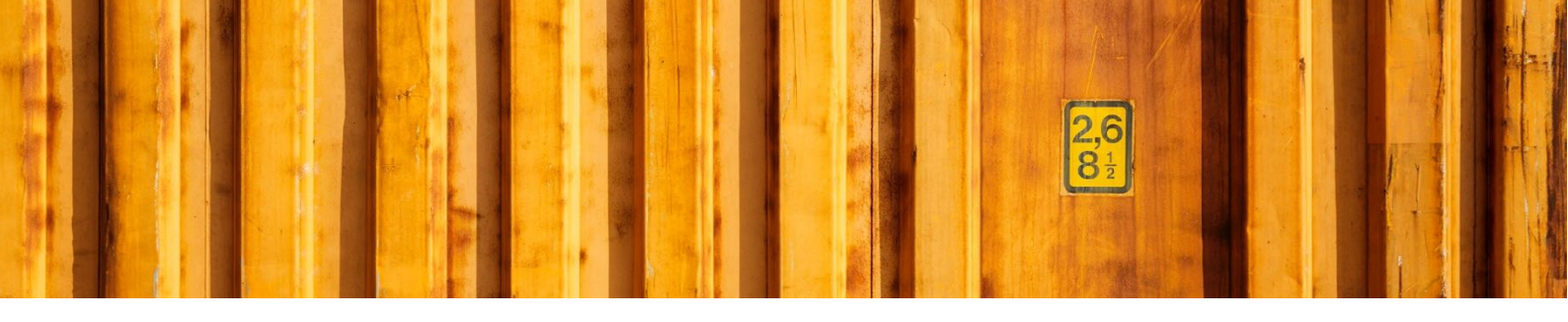

#### 3.1.2 MULTIMODAL DANGEROUS GOODS DECLARATION

This shows the document that is printed when Sea Transport is true, that means when the transportation will be done on water. Sometimes you could want this document ever if the transportation will not be done on water. Then you can just change the parameter Sea Transport from false to true.

|                                                                                                    | 6577931782                                                                                                    |                                                                                                    |                                                                                                    |                                                                                                    |                                                                                                    |
|----------------------------------------------------------------------------------------------------|----------------------------------------------------------------------------------------------------|----------------------------------------------------------------------------------------------------|----------------------------------------------------------------------------------------------------|----------------------------------------------------------------------------------------------------|----------------------------------------------------------------------------------------------------|
| Propellergatan 2                                                                                                    |                                                                                                    | 1 pa                                                                                                    | ges 4 Shippers                                                                                                    | reference                                                                                                    |                                                                                                    |
| SE 21115 MALMÖ<br>Sweden                                                                                                    |                                                                                                    |                                                                                                    | 5 Freight fo                                                                                                    | rwarders reference                                                                                                    |                                                                                                    |
|                                                                                                    | 7 Carrier (To be comp                                                                                                    | leted by the carri                                                                                                    | ier)                                                                                                    |                                                                                                    |                                                                                                    |
| Fylö Fackhandel<br>SE 302 50 Halmstad<br>Sweden                                                                             |                                                                                                    | SHIPPER'S DECLARATION<br>I hereby declare that the contents of this consignment are fully and accurately<br>described below by the proper Shipping Name, and are classified, packaged,<br>marked and labelled/placarded and are in all respects in proper condition for<br>transport according to the applicable international and national givernment<br>regulations.                                                                                                    |                                                                                                    |                                                                                                    |                                                                                                    |
| escribed for: (Dekite the non-applicable)<br>CARGO AIRCRAFT ONLY                                                            | 9 Additional handling i<br>Transport                                                                                                    | enligt 1.                                                                                                    | 1.4.2.1                                                                                                    | 1404 (400)                                                                                                    |                                                                                                    |
| 11 Portiplace of loading                                                                                                    | Carriage                                                                                                    | n accord                                                                                                    | ance with 1                                                                                                    | .1.4.2.1 (ADR)                                                                                                    |                                                                                                    |
| 13 Destination                                                                                                    |                                                                                                    |                                                                                                    |                                                                                                    |                                                                                                    |                                                                                                    |
| mber and kind of packages; description of                                                                                   | gooda                                                                                                    |                                                                                                    | Gross mass (kg)                                                                                                    | Net mass (kg)                                                                                                    | Cube (m <sup>2</sup>                                                                                                    |
| 23°C)<br>ARINE POLLUTANT<br>D/E))                                                                                           |                                                                                                    |                                                                                                    |                                                                                                    | 2010 001                                                                                                    |                                                                                                    |
| 3OX<br>16 Seal number(s)                                                                                                    | 17 Container vehicle s                                                                                                    | ize & type 18 T                                                                                                    | 804.00 kg                                                                                                    | 6210.00 kg 8.9                                                                                                    | duding tare) (kg)                                                                                                    |
|                                                                                                    |                                                                                                    |                                                                                                    |                                                                                                    |                                                                                                    |                                                                                                    |
| ERTIFICATE<br>ods described above have bee<br>ainer/vehicle identified above in<br>able provisions. **<br>ND SIGNED FOR ALL | 21 RECEIVING ORGA<br>Received the abov<br>stated hereon: REC                                                                                                    | ANIZATION REC<br>e number of pad<br>CEIVING ORGA                                                                                                    | EIPT<br>kages/containers/trailer<br>NIZATION REMARKS:                                                                                                    | s in apparent good order and r                                                                                                    | condition, un <mark>le</mark> ss                                                                                                    |
| ING/LOADING                                                                                                    |                                                                                                    |                                                                                                    |                                                                                                    |                                                                                                    |                                                                                                    |
| ADS BY PERSON<br>KING/LOADING                                                                                               | Hauller's name                                                                                                    |                                                                                                    | 22 Name<br>(OF B<br>Blu                                                                                                    | of company<br>HIPPER PREPARING THIS N<br>Warehouse                                                                                                    | IOTE)                                                                                                    |
| ADS BY PERSON<br>ING/LOADING                                                                                                | Hauller's name<br>Vehicle reg no.                                                                                                    |                                                                                                    | 22 Name<br>(OF 8<br>Blu<br>Name/St                                                                                                    | of compariy<br>HIPPER PREPARING THIS N<br>IC Warehouse<br>atus of declarant                                                                                                    | OTE)                                                                                                    |
| ADS BY PERSON<br>ING/LOADING                                                                                                | Hauller's name<br>Vehicle reg no.<br>Signature and dete                                                                                                    |                                                                                                    | 22 Name<br>(OF S<br>Blu<br>Name/SL<br>Place an<br>MA                                                                                                    | of company<br>HIPPER PREPARING THIS N<br>IN WAREHOUSE<br>atus of declarare<br>distance<br>LMÖ 2021052:                                                                                                    | оте)<br>3                                                                                                    |
|                                                                                                    | ad acclead for: (Delete the non-applicable) CARGO AIRCRAFT ONLY IT Portplace of loading To Destination Tear and kind of packages: description of TARINE POLLUTANT () () () () () () () () () () () () () | ad described below marked and labelow marked and labelow marked marked marke | ad described below by the popy<br>marked and labeled black during the approximate of an labeled plack during the approximate of an labeled plack during the approximate of an labeled plack during the approximate of an according to the approximate of an accord of the approximate of a during the approximate of a during the approximate of a d | ad         described below by the proper Shipping Name           ad         restricted and labele/blacarded and are in all in transport according to the applicable internation           acched for (Delete the non-applicable)         8 Additional handing information           CARGO AIRCRAFT ONLY         Transport enligit1.1.4.2.1           Transport enligit1.1.4.2.1         Carce relation           1 Purtylakes of loading         according in the monopartic constraints in the monopartic constraints in the monopartis constraints in the monoparti | ad     described below by the proper Shipping Name, and are classified, pol<br>marked and tabletel/placaded and are in all respects in proper specific pol<br>marked and tabletel/placaded and are in all respects in proper specific pol<br>marked and tabletel/placaded and are in all respects in proper specific pol<br>marked and tabletel/placaded and are in all respects in proper specific pol<br>marked and tabletel/placaded and are in all respects in proper specific pol<br>marked and tabletel/placaded and are in all respects in proper specific pol<br>marked and tabletel/placaded and are in all respects in proper specific pol<br>marked and tabletel/placaded and are in all respects in proper specific pol<br>marked and tabletel/placaded and are in all respects in proper specific pol<br>marked and tabletel/placaded and are in all respects in proper specific pol<br>marked and tabletel/placaded and are in all respects in proper specific pol<br>marked and tabletel/placaded and are in all respective pol<br>marked and tabletel/placaded pol<br>marked and tabletel/placaded pol<br>marked and tabletel/placaded pol<br>marked and tabletel/placaded pol<br>marked and tabletel/placaded pol<br>marked and tabletel/placaded pol<br>marked and tabletel/placaded pol<br>marked and tabletel/placaded pol<br>marked and tabletel/placaded pol<br>marked and tabletel/placaded pol<br>marked and tabletel/placaded pol<br>marked and tabletel/placaded pol<br>marked and tabletel/placaded pol<br>marked and tabletel/placaded pol<br>marked pol<br>marked pol<br>market and tabletel/placaded pol<br>market and tabletel/placaded<br>market and tabletel/placaded<br>market and t |

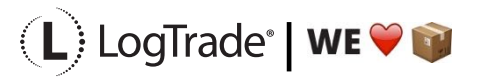